# Instalacija i aktivacija

Za početak koriščenja mobilnog bankarstva za pravna lica potrebno je da sledite tri jednostavna koraka:

#### 1. Prijavite se za uslugu mobilnog bankarstva mBiznis

Mobilno bankarstvo za pravna lica mBiznis možete ugovoriti u bilo kojoj ekspozituri UniCredit banke.

#### 2. Instalirajte mBiznis aplikaciju na svom telefon

Nakon ugovaranja usluge na Vaš mobilni telefon stići će SMS poruka koja sadrži aktivacioni kod, odnosno kod za podešavanje. Aplikaciju možete preuzeti direktno sa Google Play, odnosno Apple store-a.

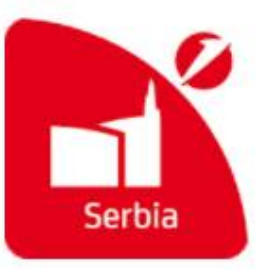

#### 3. Povežite aplikaciju sa svojim nalogom

Da biste aktivirali aplikaciju, neophodno je uneti korisničko ime, odnosno ličnu identifikaciju, koje će Vam obezbediti zaposleni u ekspozituri, kao i kod za podešavanje od 16 cifara koji ste dobili u SMS poruci. Nakon toga potrebno je kreirati PIN pomoću koga ćete pristupati aplikaciji. PIN se sastoji od 6 do 8 cifara koje sami birate. PIN ne sme biti sastavljen od istih, npr. 111111, odnosno uzastopnih cifara, npr.12345678.

Ukoliko Vaš telefon podržava čitanje otiska prsta, možete da odaberete da li želite da pristupate aplikaciji, kao i da potpisujete nalog, pomoću otiska prsta.

Nakon što ste instalirali aplikaciju, link i kod za podešavanje iz SMS poruke prestaju da važe.

| APLIKACIJE                                       |           |                 | APLIKACIJE                           |                            |  |  |
|--------------------------------------------------|-----------|-----------------|--------------------------------------|----------------------------|--|--|
| Podešavanje 1 2                                  |           |                 | Podešavanje 1 2                      |                            |  |  |
| Unesite podatke za<br>podešavanje                |           |                 | Kreiranje i<br>potvrdjivanje PIN-a   |                            |  |  |
| Lična identifikaci<br>Online banku               | ja za     | Kreiranje PIN-a |                                      |                            |  |  |
| testco                                           | testcorp3 |                 |                                      | *****                      |  |  |
| Kod za podešav                                   | anje ?    |                 | Potvrdite PIN                        | **                         |  |  |
| 0819 8770                                        | 4475 8766 |                 | Pristup pomoću otiska                | prsta 🕐                    |  |  |
|                                                  |           |                 | Potpis naloga pomoću<br>otiska prsta | 2                          |  |  |
| Nazad                                            | Nastavi   |                 | Nazad                                | Potvrdi                    |  |  |
| Mobilno bankarstvo     Moja banka na dohyat ruke |           |                 | Mobilno bank<br>Moja banka na de     | <b>arstvo</b><br>hvat ruke |  |  |

# **Uputstvo za upotrebu** "mBiznis" aplikacije UniCredit banke

## 1. PREGLED STANJA I TRANSAKCIJA PO RAČUNU

Ukoliko želite da pogledate stanje i transakcije po Vašim računima, potrebno je da pokrenete aplikaciju za mobilno bankarstvo UniCredit banke i odaberete opciju "mBiznis". Nakon toga, porebno je da unesete PIN koji ste prethodno definisali i pritisnete taster "POTVRDI". Ukoliko uređaj na kojem koristite mBiznis aplikaciju dozvoljava skeniranje otiska prsta, tu funkciju možete podesiti za logovanje. Nakon toga, imate mogućnost da izaberete firmu čiji želite prikaz računa, sa opcijom "Podrazumevani izbor" koja pamti Vaš izbor pri narednom pristupu aplikaciji. Drugi izbor firme je moguć u glavnom meniju ili u Podešavanjima" unutar same aplikacije.

| APLIKACIJE<br>● ○ ●                   | Upišite PIN |          |           | Izaberite firmu                                                                             |
|---------------------------------------|-------------|----------|-----------|---------------------------------------------------------------------------------------------|
|                                       |             |          |           | KOMPANIJA 1                                                                                 |
|                                       |             | *        | ****      | KOMPANIJA 2                                                                                 |
|                                       | 1           | 2<br>авс | 3<br>DEF  | KOMPANIJA 3                                                                                 |
|                                       | 4<br>бні    | 5        | б         | KOMPANIJA 4                                                                                 |
| THE TWEN                              | 7<br>PORS   | 8<br>TUV | 9<br>wxyz | KOMPANIJA 5                                                                                 |
| mToken<br>Pristupite Online banci     | ΟΤΚΑΖΊ      | 0        | $\otimes$ | Podrazumevani izbor<br>U meniju "Podešavanja" možete<br>Izmeniti podrazumevani izbor firme. |
| mBiznis     Moja banka na dohvat ruke | P           | OTVRD    | i .       | Nastavi                                                                                     |

Nakon "Nastavi" dobićete prikaz svih računa željene firme, kao i stanja po tim računima. Ukoliko odaberete određeni račun, prikazaće se pregled prometa po odabranom računu. Izborom određene transakcije, biće prikazani detalji transakcije.

| Računi (,),                               | <ul> <li>Nazad Tekući račun</li> <li>O ●</li> <li>Stanje</li> </ul> | Detalji<br>transakcije |
|-------------------------------------------|---------------------------------------------------------------------|------------------------|
| ACC PLUS /RES<br>Broj računa: 12345678901 | RSD <b>48.745</b> ,59 ↔                                             | Iznos +                |
| RSD <b>40./43,</b> 59<br>Stanje           | Sve transakcije<br>Prethodni mesec                                  | Datum (+)              |
| 2                                         | 24 RSD -8.288,33<br>FEB Račun za struju                             | 24.02.2017             |
| STEDNI RACUN<br>Broj računa: 12345678902  | 24 RSD 80.000,00<br>FEB Uplata                                      | Prenos sredstava       |
| RSD 17.262,56                             | 24 RSD - 2.393,37<br>FEB Račun za telefon                           | Šifra plaćanja         |
| Starje                                    | 24 RSD -9.300,00                                                    | 221                    |
| Package plus residen                      | 24 RSD -2.398,37<br>FEB Prenos sredstava                            | Korisnik +             |
| RSD 2.518,28                              | 22 RSD - 3.011,00<br>FEB Transakcila po nalodu drađana              | Broj reference         |
|                                           |                                                                     | U redu                 |

## 2. PLAĆANJA

Pritiskom na UniCredit logo, otvoriće se meni u kojem je potrebno da odaberete opciju "Plaćanja". Da biste kreirali novi nalog za plaćanje, odaberete opciju "Novo plaćanje". Prilikom popunjavanja podataka u platnom nalogu. najpre unosite broj računa na koji želite da izvršite uplatu. Ukoliko u instrukcijama za uplatu imate definisan model i poziv na broj odobrenja, potrebno je uneti i ove podatke.

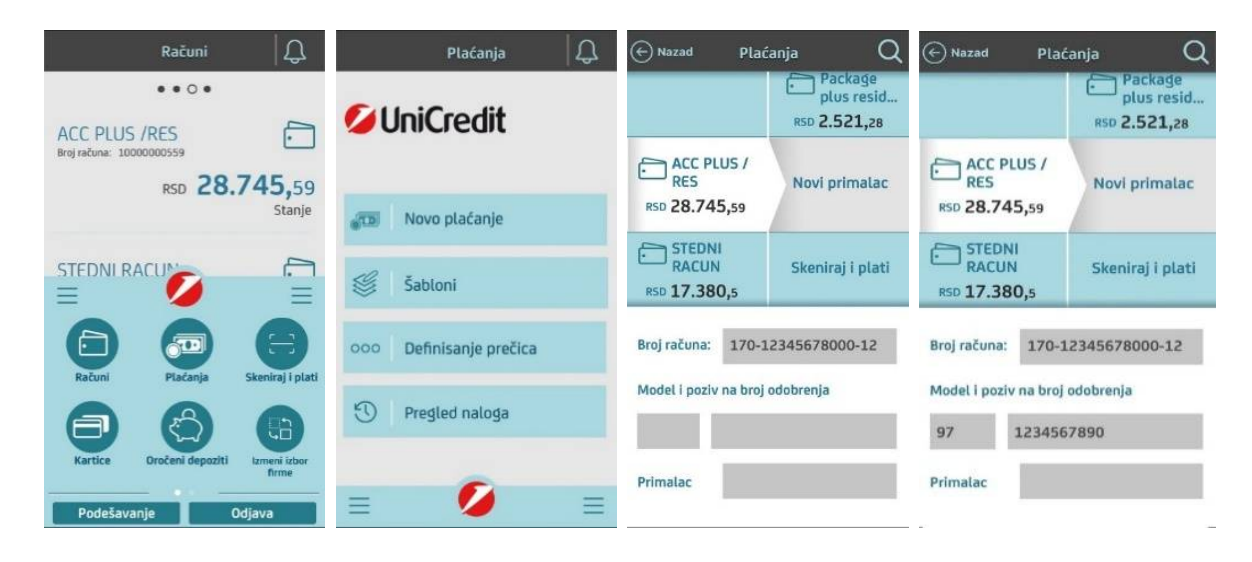

Nakon toga, unesite naziv primaoca, iznos, kao i šifru plaćanja. Ukoliko nemate posebno naznačenu šifru plaćanja, možete uneti šifru 221 (Promet robe i usluga – finalna potrošnja). Takođe, potrebno je uneti i svrhu plaćanja, kao i datum kada želite da Vaš nalog bude realizovan. Opcija *Sačuvaj šablon* Vam omogućava ponovno pozivanje ovog već unapred popunjenog naloga za neko naredno plaćanje. Nakon što ste uneli sve potrebne podatke, potvrdite pritiskom na taster "Plati" koji se nalazi na dnu prozora nakon čega se prikazuju svi podaci koje ste uneli u nalog za plaćanje. Ukoliko su svi unešeni podaci ispravni, potvrdite pritiskom na taster "Potpiši". Nakon toga unesite Vaš PIN i pritisnite taster "POTVRDI", kako biste platni nalog prosledili u banku. Ukoliko uređaj na kojem koristite mBiznis aplikaciju dozvoljava skeniranje otiska prsta, tu funkciju možete podesiti za potpisivanje naloga.

| (+) Nazad          | Plaćanja Q                  | ⊖ Nazad Plaćanja Q              | 🕑 Masaud Placanja 🔍                        | Upišite PIN |          |           |
|--------------------|-----------------------------|---------------------------------|--------------------------------------------|-------------|----------|-----------|
| ACC RES            | C PLUS /<br>S Novi primalac | ACC PLUS /<br>RES Novi primalac | Potvrdi plaćanje                           |             |          |           |
| RSD 28.            | .745,59                     | RSD 28.745,59                   | ACC PLUS /<br>RES Novi primalac            |             | *        | ****      |
| 97                 | 1234567890                  | Svrha Prenos sredstava          | RSD 28.745,59                              | 1           | 2        | 3         |
| Primalac           | Test primalac               | Datum<br>Izvršenja 17.03.2017   | RSD <b>1.200,</b> 00                       | 4           | 5        | 6         |
| RSD                | 1.200,00                    | Metod knjiženja: HITAN          | Broj računa primaoca<br>170-12345678000-12 | GHI<br>7    | JKL O    | MND       |
| Šifra<br>plaćanja  | 221                         | Prikaži dodatna                 | Model odobrenja                            | PQRS        | O<br>TUV | 9<br>wxyz |
| Svrha<br>plaćanja  | Prenos sredstava            | Sačuvaj šablon                  | 97<br>Otkaži Potpiši                       | OTKAŽI      | 0        | $\propto$ |
| Datum<br>izvršenja | 17.03.2017                  | Plati                           | Plati                                      | P           | OTVRD    | 1         |

Na ekranu će se pojaviti poruka da je nalog uspešno poslat u banku. S obzirom da želite da sačuvate nalog za ponovno plaćanje, dodelite mu željeni naziv. Šablon je uspešno sačuvan.

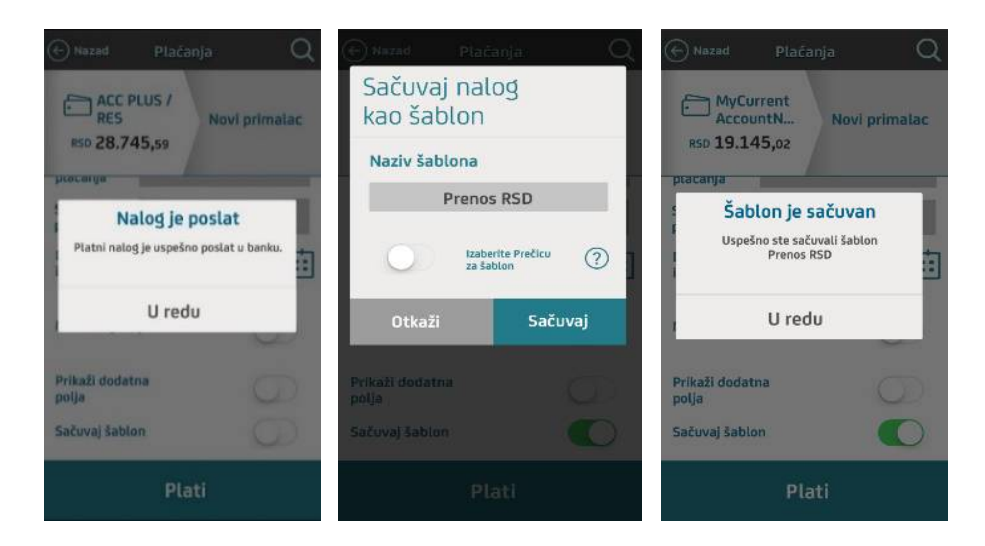

# 3. PLAĆANJE POMOĆU SKENIRANJA DELOVA NALOGA

Pritiskom na UniCredit logo, otvoriće se meni u kojem je potrebno da odaberete opciju "Skeniraj i plati".

| Računi 🗍 💭                                     | 🗙 Nazad Skeniraj i plati 🛛 💭 |
|------------------------------------------------|------------------------------|
| • • 0 •                                        |                              |
| ACC PLUS /RES<br>Broj računa: 10000000559      | <b>W</b> INiCredit           |
| RSD <b>28.745,</b> 59<br>Stanje                |                              |
|                                                |                              |
| Računi Plačanja Skeniraj i plati               | 📇 🛛 Skeniraj delove naloga   |
| Kartice Cročeni depoziti Izmeri izbor<br>firme |                              |
| Podešavanje Odjava                             | = 💋 =                        |

Nakon odabira, otvoriće se prozor u kojem imate mogućnost da skenirate delove Vašeg računa. Najpre skenirajte iznos, a zatim potvrdom na taster "Nastavi", biće Vam omogućeno i skeniranje broja računa na koji želite da izvršite uplatu, model i poziv na broj, sve kako je prikazano na naredne 4 slike.

| ≺ Nazad Skeniraj delove -☆-<br>naloga -☆- | KNazad Skeniraj delove                                    | K Nazad Skeniraj delove                   | K Nazad Skeniraj delove                  |
|-------------------------------------------|-----------------------------------------------------------|-------------------------------------------|------------------------------------------|
| 01.2017 Skeniraj Iznos <sup>7</sup> .     | Datum despecia:<br>2Skeniraj 'Broj računa primaoca' 2 0   | Tekudi rečun:<br>Skeniraj Model odobrenja | 0-60 Skeniraj 'Poziv na broj odobrenja'. |
| =2.398,37) Din.                           | Tekući račun:<br>(160-602-16                              | Mod. Poziv na broj:<br>97 72-184-011-42   | Poziv na broj:<br>72-184-011-4249653     |
| 72-184-011-4249653                        | Mod. Poziv na broj:<br>Broj računa primaoca 34-011-424965 | Model odobrenja lekom Srbija A.D          | Poziv na broj odobrenja D                |
| 2.398,37                                  | 160-602-16                                                | 97                                        | 72-184-011-4249653                       |
| IKOVA                                     | Adresa:<br>Takovska 2                                     | Mesto:<br>11000 Beograd                   | o:<br>100 Beograd                        |
| 00 BEOGRAD                                | Mesto:<br>(11000 Repared                                  | Upis banaka:                              | Job Douglas                              |
|                                           | banaka:                                                   | X Iznos                                   | X Silra trasata                          |
|                                           |                                                           | JP4 00000538832A                          | 022228374 16000                          |
|                                           |                                                           | ome mestu ne pišete i ne stavliate pečat  |                                          |
| Preskoči unos Nastavi                     | Preskoči unos Nastavi                                     | Preskoči unos Nastavi                     | Preskoči unos Nastavi                    |

Posle skeniranja svakog dela računa potrebno je da potvrdite pritiskom na taster "Nastavi" kako biste prešli na sledeće polje. Nakon što ste završili sa skeniranjem na ekranu će se pojaviti pregled skeniranih podataka. Potrebno je da proverite da li su svi podaci ispravno skenirani i, ukoliko jesu, da potvrdite pritiskom na taster "Nastavi" koji se nalazi na dnu prozora. Ukoliko neki od skeniranih podataka nije ispravan, pritisnite to polje i ponovo skenirajte.

Nakon što ste završili sa skeniranjem, potrebno da upišete naziv primaoca u polju "Primalac". Ukoliko nemate posebno naznačenu šifru plaćanja, možete uneti šifru 221 (Promet robe i usluga – finalna potrošnja). Osim šifre plaćanja, neophodno je popuniti i svrhu . Takođe, možete promeniti datum izvršenja, kao i bilo koji drugi podatak u platnom nalogu. Izbor opcije "Metod knjiženja" se odnosi na to da li želite da se nalogu da prioritet izvršenja u eksternom platnom prometu u prvom narednom kliringu, prema važećoj tarifi banke za ovakve usluge (detalje pogledati na sajtu - https://www.unicreditbank.rs/rs/o-nama/opsti-uslovi-poslovanja.html)

| 🕻 Nazad Skeniraj delove<br>naloga              | ⊕ Nazad Plaćanja Q                               | 🕣 Nazad Plaćanja Q                                  |
|------------------------------------------------|--------------------------------------------------|-----------------------------------------------------|
| Klikni na polje za ponovno skeniranje<br>Iznos | ACC PLUS /<br>RES Novi primalac<br>RS0 28.745,59 | ACC PLUS /<br>RES<br>RSD 28.745,59                  |
| 2.398,32<br>Broj računa primaoca<br>160-602-16 | Model i poziv na broj odobrenja                  | Primalac Test primalac                              |
| Model odobrenja<br>97                          | Primalac Test primalac                           | R5D 2.398,32                                        |
| Poziv na broj odobrenja<br>72-184-011-4249653  | qwertyuiop                                       | Sifra 221<br>plaćanja 221<br>Svrha Prenos sredstava |
|                                                | asdfghjkl<br>⇔zxcybnm ⊗                          | Datum<br>izvršenja 29.03.2017                       |
| Nastavi                                        | 123  Q space return                              | Metod knjiženja: HITAN                              |

Nakon što ste uneli sve potrebne podatke, potvrdite pritiskom na taster "Plati" koji se nalazi na dnu prozora. U prozoru koji sledi, imate mogućnost da još jednom pregledate sve podatke koje ste uneli u nalog za plaćanje. Ukoliko su svi unešeni podaci ispravni, potvrdite pritiskom na taster "Potpiši". Nakon toga unesite Vaš PIN i pritisnite taster "POTVRDI". Ukoliko uređaj na kojem koristite mBiznis aplikaciju dozvoljava skeniranje otiska prsta, tu funkciju možete podesiti za potpisivanje naloga. Nakon toga pojaviće se ekran sa potvrdom da je nalog uspešno poslat u banku.

| 🕞 Nazad Plaćanja Q                 | 🕑 Nazad Plačanja 🔍                           | Unestite svoj PIN |             | 💮 Nazad Plaćanja Q                                         |
|------------------------------------|----------------------------------------------|-------------------|-------------|------------------------------------------------------------|
| ACC PLUS /<br>RES<br>RSO 28.745,59 | Potvrdi plaćanje                             |                   | ****        | ACC PLUS /<br>RES<br>RSD 28.745,59<br>Procentia            |
| Svrha plaćanja Prenos sredstava    | RSD 28.745,59                                | 1                 | 2 3<br>DEF  | Nalog je poslat<br>Platni nalog je uspešno poslat u banku. |
| izvršenja 29.03.2017               | RSD <b>2.389,</b> 32<br>Broj računa primaoca | 4<br>бні          | 5 6         | U redu                                                     |
| Prikaži dodatna                    | 160-602-16<br>Model odobrenja                | 7 Pors T          | 8 9<br>wxyz | Prikaži dodatna                                            |
| polja Sačuvaj šablon               | 97<br>Otkaži Potpiši                         | ΟΤΚΑΖΙ            | 0 🛛         | poija Sačuvaj šablon                                       |
| Plati                              | Plati                                        | РОТ               | VRDI        | Plati                                                      |

## 4. AKTIVIRANJE BRZOG PREGLEDA STANJA

Pritiskom na UniCredit logo, otvoriće se meni u kojem je potrebno da odaberete opciju "Podešavanje" koja vam, pored ostalih, nudi i opciju "Finansijske alatke", gde možete podesiti i funkciju "Brzi pregled stanja" pritiskom na strelicu koja se nalazi sa desne stane.

| Računi 🏻 🏳 💭                                                              | Računi 🗍 💭                                                                                                    | 🕞 Nazad Podešavanja 🏻 💭  | 🕞 Nazad Podešavanja 🏻 💭 |
|---------------------------------------------------------------------------|----------------------------------------------------------------------------------------------------|--------------------------|-------------------------|
| ••••                                                                      | ••••                                                                                                    | Osnovna 🗸 🗸              | Osnovna 🗸 🗸             |
| ACC PLUS /RES<br>Broj računa: 12345678901<br>RSD 48.745.59                | ACC PLUS /RES<br>Broj računa: 10000000559<br>RSD 28.745.59                                                                                                    | Bezbednost 🗸 🗸           | Bezbednost 🗸 🗸          |
| Stanje                                                                    | Stanje                                                                                                    | Finansijske alatke 🗸 🗸 🗸 | Finansijske alatke 🔨 🔨  |
| STEDNI RACUN<br>Broj režuna: 1234507002<br>RSD 17.262,56<br>Stanje        | STEDNI RACUNAL EN LA CONSTRUCTION CONSTRUCTION CONSTRUCTUON CONSTRUCTUON CONSTRUCTU |                          | Brzi pregled stanja ⑦ ⊖ |
| Package plus residen<br>Brejračuni: 12345678903<br>RSD 2.518,28<br>Stanie | Kartice Coročeni depoziti Emeni izbor<br>firme<br>Podešavanje Odjava                                                                                                    |                          |                         |

U narednom prozoru imate mogućnost da aktivirate opciju "Brzi pregled stanja", tako što ćete povući u desno taster koji se nalazi u gornjem desnom uglu. Nakon aktiviranja ove opcije, na ekranu će se pojaviti obaveštenje, u kojem se naglašava da aktiviranjem ove opcije postoji mogućnost da imate uvid u stanje po Vašem računu i bez prethodnog pristupa aplikaciji, odnosno, bez unosa Vašeg PIN-a. Ukoliko ste saglasni sa ovim, potvrdite pritiskom na opciju "U redu". Sada je potrebno da odaberete račune za koje želite da aktivirate ovu opciju. Moguće je odabrati najviše pet računa. Odabirom opcije "Potvrdi", opcija je aktivirana

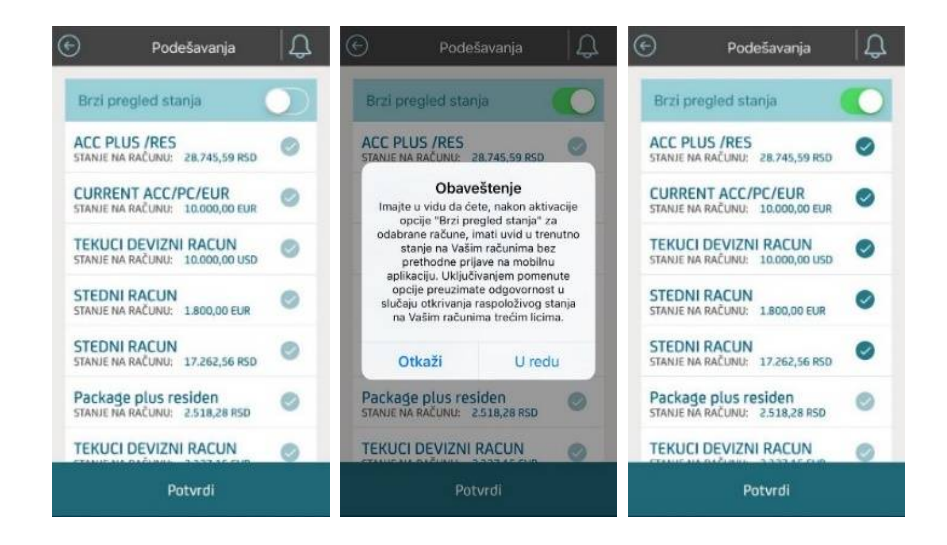

Prilikom narednih pokrenetanja aplikacije u donjem delu ekrana biće ponuđena opcija "Prevuci na gore za pregled stanja". Povlačenjem ove opcije na gore, možete da vidite stanje na Vašim računima, bez prijavljivanja u aplikaciju za mobilno bankarstvo.

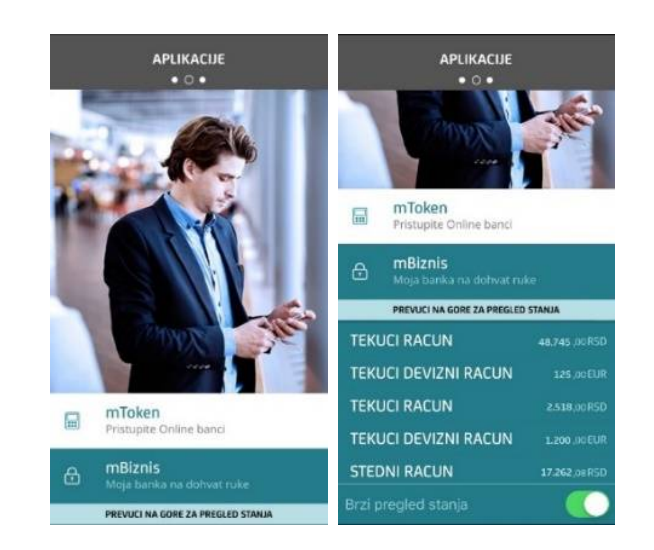

## 5. Upotreba kreiranog šablona

U okviru opcije "Plaćanja" u meniju možete koristiti i šablone koje ste ranije kreirali. Izborom željenog šablona iz Iiste, na primer "Prenos RSD", otvoriće Vam se nalog sa već unapred popunjenim poljima koja po potrebi možete menjati.

| Računi 🗍 💭                                        | Plaćanja 🏻 💭            | ↔ Nazad Šabloni<br>za plaćanje           | ⊖Nazad Plaćanja Q                                                  |
|---------------------------------------------------|-------------------------|------------------------------------------|--------------------------------------------------------------------|
| •••••<br>ACC PLUS /RES<br>Broj računa: 1000000559 | 💋 UniCredit             | Q Pretraži šablone po nazivu<br>JP EPS ④ | ACC PLUS /<br>RES Prenos RSD<br>RSD 28.745,59                      |
| RSD <b>28.745,</b> 59<br>Stanje                   | Novo plaćanje           | porez                                    | Broj računa: 170-12345678000-12<br>Model i poziv na broj odobrenja |
|                                                   | Sabloni Šabloni         | Telenor $\bigcirc$                       | 97 1234567890                                                      |
| Računi Plaćanja Skeniraj i plati                  | 000 Definisanje prečica |                                          | Primalac Test primalac                                             |
| Kartice Oročeni depoziti Izmeni izbor<br>hrme     | V Pregleo naloga        | - 0 -                                    | RSD 1.200<br>Šifra<br>plaćanja 221                                 |
| Podešavanje Odjava                                | Ξ 💋 Ξ                   |                                          | Svrha<br>plaćania Prenos sredstava                                 |

Nakon što ste proverili sve potrebne podatke, potvrdite pritiskom na taster "Plati" koji se nalazi na dnu prozora. U prozoru koji sledi, imate mogućnost da još jednom pregledate sve podatke u nalogu za plaćanje. Ukoliko su svi podaci ispravni, potvrdite pritiskom na taster "Potpiši". Nakon toga unesite Vaš PIN i pritisnite taster "POTVRDI", kako biste platni nalog prosledili u banku. Ukoliko uređaj na kojem koristite mBiznis aplikaciju dozvoljava skeniranje otiska prsta, tu funkciju možete podesiti za potpisivanje naloga. Nakon toga pojaviće se ekran sa potvrdom da je nalog uspešno poslat u banku.

|                        | Potvrdi plaćanje                      | Upišite PIN     |          |           | Nazad Plaćanja Q     ACC PLUS /     RES Novi primalac      |
|------------------------|---------------------------------------|-----------------|----------|-----------|------------------------------------------------------------|
| RSD 28.745,59          | ACC PLUS /<br>RES Novi primalac       |                 | *        | *****     | RSD 28,745,59                                              |
| Svrha Prenos sredstava | RSD 28.745,59                         | 1               | 2<br>ABC | 3<br>DEF  | Nalog je poslat<br>Platni nalog je uspešno poslat u banku. |
| Izvršenja 17.03.2017   | RSD 1.200,00                          | <u>4</u><br>бні | 5        | Б         | U redu                                                     |
| Prikaži dodatna        | 170-12345678000-12<br>Model odobrenja | 7<br>PORS       | 8<br>TUV | 9<br>wxyz | Prikaži dodetne                                            |
| polja 🔹 🖉              | 97                                    | откаžі          | 0        | $\propto$ | polja<br>Sačuvaj šablon                                    |
| Plati                  | Plati                                 | F               | POTVRD   | 1         | Plati                                                      |